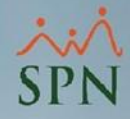

# Flujo de Aprobación Opciones de SPN Software

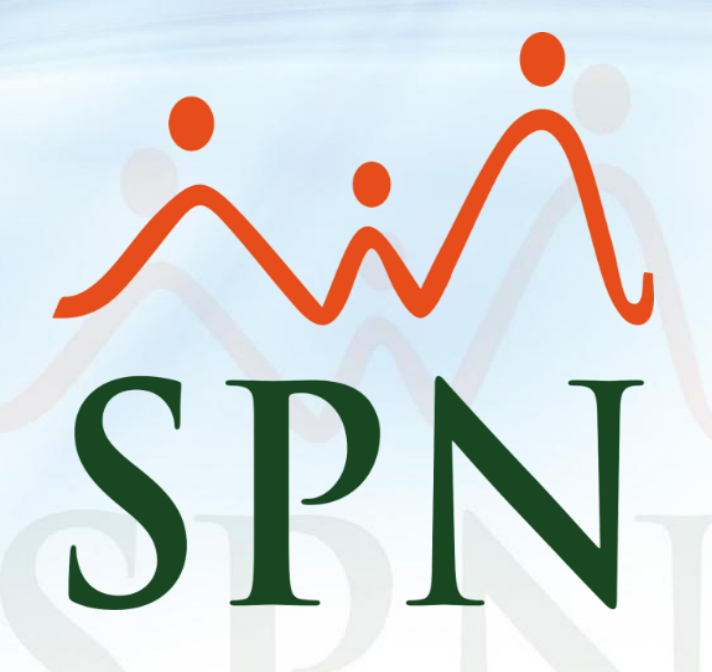

Junio 2024

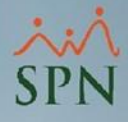

### Contenido

| Objetivo                                             | 03        |
|------------------------------------------------------|-----------|
| 01. Diagrama de Procesos con Aprobaciones (Workflow) | 04        |
| 02. Permisos                                         | 05        |
| 03. Licencias                                        | 09        |
| 04. Vacaciones                                       | 11        |
| 05. Solicitudes Varias                               | 12        |
| 06. Ideas Innovadoras                                | 14        |
| 07. Salud Ocupacional                                | 16        |
| 08. Cursos                                           | 17        |
| 09. Créditos Múltiples                               | 18        |
| 10. Análisis de Créditos                             | 19        |
| 11. Acciones de Personal                             | 21        |
| 12. Requerimientos de Personal                       | 27        |
| 13. Cambio de Estructura                             | 30        |
| 14. Solicitud de Empleo                              | 32        |
| 15. Reconocimientos                                  | 33        |
| 16. Pagos de Horas Extras y Otros Ingresos           | 34        |
| 17. Actualización Datos Empleados                    | 36        |
| 18. Formulario Conozca su Empleado                   | 37        |
| 19. Auditoría de Nómina                              | 38        |
| 20. Configuración Supervisor Suplente                | 43        |
| 21. Intervención Flujo de Aprobación                 | 47        |
| 22. Relación Solicitante y Aprobadores               | <u>50</u> |

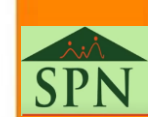

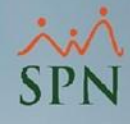

### Objetivo

Este documento tiene como objetivo presentar una guía completa de las diferentes opciones de SPN Software que incluyen un flujo de aprobación. Se detallarán los pasos necesarios para configurar los usuarios que participarán en el proceso de solicitud y aprobación.

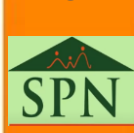

### 1. Diagrama de Procesos con Aprobaciones (Workflow)

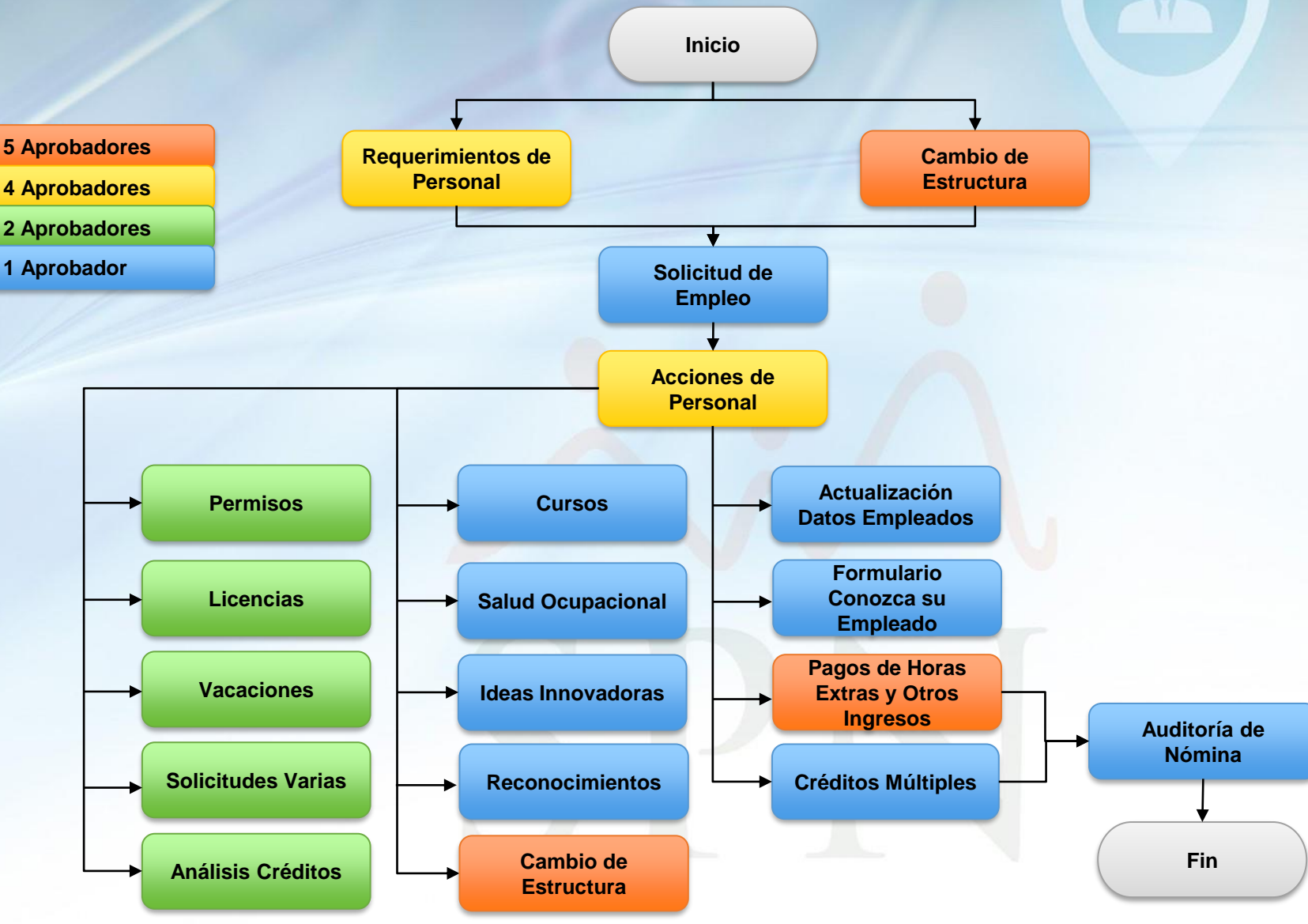

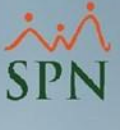

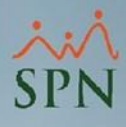

Los colaboradores con acceso al menú <u>SOLICITUDES</u>, opción <u>Permisos</u> vía Autoservicio o APP Mobile pueden realizar Solicitudes de Permisos, la cuales pueden ser autorizadas o anuladas por el supervisor que tienen asignado en el maestro de empleado si está habilitado el parámetro **¿El Supervisor debe aprobar Permisos?** en la pantalla <u>Configuración Autoservicio</u>.

| 🦓 Configuración aprobaciones, envío de correos y otros parámetros en                                                                                                    | Autoservicio                                                                                                    |
|----------------------------------------------------------------------------------------------------|----------------------------------------------------------------------------------------------------|
| 📙 📴 Guardar 🛛 🚺 Einalizar                                                                                                    |                                                                                                    |
| ¿Activar enviar email? ▼ Si<br>¿Envío de email al remitente? ▼ Si<br>¿Envío de email al Supervisor? ▼ Si<br>¿Envío de email al Supervisor en Solicitudes Varias? ▼ Si<br>¿Envío de email a RRHH en Ausentismos y Vacaciones? ▼ Si<br>¿El Supervisor debe aprobar Permisos? ▼ Si<br>¿El Supervisor debe aprobar Licencias? ▼ Si<br>¿El Supervisor debe aprobar Licencias? ▼ Si<br>¿El Supervisor debe aprobar Análisis de Crédito? ▼ Si<br>¿Envío de email de Acciones de Personal a RRHH? ▼ Si<br>¿Envío de email de Solicitud de Cambio de Estructura a RRHH? ▼ Si<br>¿Envío de email de reconocimiento a RRHH? ▼ Si | Tipos de Ingresos Solicitables para Pago en Autoservicio<br>Tipo Ingreso<br>Limpiar & Agregar & Eliminar<br>Código Descripción<br>16 Horas 100% |
| ¿Validar Autoservicio con Captcha? 🥅 Si                                                                                                    | 📯 Razones Solicitudes Pago de Horas Extras                                                                                                    |

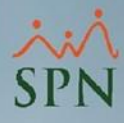

Cabe destacar que el supervisor por empleado se establece en el Maestro de

*Empleado* o mediante *Acciones de Personal*.

Asignación supervisor en el Maestro de Empleados:

|                       | 404308 - Luis Rodolfo Pola                     | nco                                              |
|-----------------------|------------------------------------------------|--------------------------------------------------|
|                       | Tiempo en la Compañía: 9 años, 3 meses y       | y 13 días                                        |
| Fecha Ingreso         | 28/01/2015 • Fecha Contratación 28/04/2015 •   | Turno L - V: 08:00 a.m 05:30 p.m.                |
| Facilidades           | Sucursal Santo Domingo                         | Desde < 08:01                                    |
| Clase Empleado        | Administrativo Próxima Evaluación 01/03/2022 🔻 | Hasta < 17:30                                    |
| Nivel                 | Nivel 2  Nivel Padre Administracion General    | Reloi Oficina A1                                 |
| Clasificación         | Gerencia General                               | Horario 08 A.M. a 05:30 P.M.                     |
| Posición Jerárquica   | Director Administrativo                        | Poncha SI 💌                                      |
| Posición Horizontal   | Director Administrativo                        | 🔲 Evaluable en módulo de Evaluación de Desempeño |
| Departamento          | Administración 🔍 🔍                             |                                                  |
| Grupo de Trabajo      | Administración 🗨 🛄                             | Dirección Ninguno[a]                             |
| Tipo de Empleado      | FIJO                                           | Gerencia Ninguno[a]                              |
| Unidad Organizacional | BLDG - 02                                      |                                                  |
| Grupo Ocupacional     | Alta Dirección                                 | Supervisores sólo de esta compañía               |
| Ruta                  | Supervisor 404305                              | Luis Miguel Perez Basteri 📃 🔍                    |

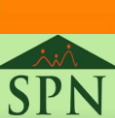

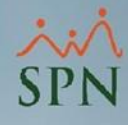

### Asignación Supervisor en Acciones de Personal:

| Acción de Persor                                         | nal                                                                         |                   |                          |                                                |                                         | <b>X</b>                                                               |
|----------------------------------------------------------|-----------------------------------------------------------------------------|-------------------|--------------------------|------------------------------------------------|-----------------------------------------|------------------------------------------------------------------------|
| ) 🛃 📦 🗇 🛛                                                | <u> </u> 🔀 🛛 Ver Bienes y Beneficios                                        |                   |                          |                                                |                                         |                                                                        |
| 🛛 <u>C</u> onsulta 🛛 💆                                   | <u>R</u> egistro                                                            |                   |                          | Aplicada 🥅                                     | Vía ETL 🗖                               | Origen: Personal                                                       |
| Tipo Acción Inc<br>Clase Acción EN<br>Empleado Motivo Nu | orporación<br>TRADA<br>404364 Luisa Ureña<br>evo Ingreso                    | ਗ਼ <b>ੴ</b><br>ਗ਼ | Acción Nuevo<br>heck Out | o Estatus<br>Trámite<br>▼                      | Cédula<br>Fecha Acción<br>Fecha Efectiv | 509-3994944-5<br>11/05/2024 •<br>a 11/05/2024 •<br><u>Ver Diagrama</u> |
| Vacante desde                                            | ▼ Sustituye a                                                               | 0                 |                          |                                                | *                                       | ¿Ha sido<br>empleado nuestro <i>I</i><br>anteriormente?                |
| -Estado Actual                                           |                                                                             |                   | Estado Propuesto         | )                                              |                                         |                                                                        |
| Facilidades                                              | Sucursal Santo Domingo                                                      |                   | Facilidades              | Sucursal Santo Don                             | ningo                                   | *                                                                      |
| Clase Empleado                                           | Administrativo                                                              |                   | Clase Empleado           | Administrativo                                 |                                         | *                                                                      |
| Nivel                                                    | Nivel 2                                                                     |                   | Nivel                    | Nivel 2                                        |                                         | *                                                                      |
| Clasificación                                            | Recursos humanos                                                            |                   | Clasificación            | Recursos humanos                               |                                         | *                                                                      |
| Posición                                                 | Analista De Recursos Humanos                                                |                   | Posición 😭               | Analista De Recurso                            | os Humanos                              | *                                                                      |
| Departamento                                             | Administración                                                              |                   | Departamento             | Administración                                 |                                         | <b>▼</b> 🔍 *                                                           |
| Grupo Trabajo                                            | Administración                                                              |                   | Grupo Trabajo            | Administración                                 |                                         | <b>_</b> *                                                             |
| Equipo                                                   |                                                                             |                   | Equipo                   |                                                |                                         | *                                                                      |
| Compañía Sup.                                            |                                                                             |                   | Compañía Sup.            |                                                |                                         | *                                                                      |
|                                                          |                                                                             |                   | Supervisor               | Juan Pablo Perez                               |                                         |                                                                        |
| Supervisor                                               | Juan Pablo Perez                                                            |                   | o aper visor             | ouann abio'r crez                              |                                         |                                                                        |
| Supervisor<br>Turno                                      | Juan Pablo Perez<br>L - V: 08:00 a.m 05:30 p.m.                             |                   | Turno                    | L - V: 08:00 a.m 0                             | 5:30 p.m.                               | ×                                                                      |
| Supervisor<br>Turno<br>Tipo Empleado                     | Juan Pablo Perez<br>L - V: 08:00 a.m 05:30 p.m.<br>FIJO                     |                   | Tipo Empleado            | L - V: 08:00 a.m 0<br>FIJO                     | 5:30 p.m.                               | *                                                                      |
| Supervisor<br>Turno<br>Tipo Empleado<br>Tipo Asalariado  | Juan Pablo Perez<br>L - V: 08:00 a.m 05:30 p.m.<br>FIJO<br>F - Salario Fijo |                   | Tipo Empleado            | L - V: 08:00 a.m 0<br>FIJO<br>F - Salario Fijo | 5:30 p.m.                               | *<br>*<br>*                                                            |

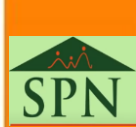

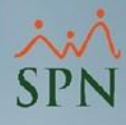

Mediante el menú <u>APROBACIONES</u>, opción <u>Solicitudes Permisos</u> vía Autoservicio o menú <u>SOLICITUDES</u>, opción <u>Aprobación Permisos</u> vía APP Mobile el Supervisor puede aprobar o anular las solicitudes de sus empleados, en caso de estar habilitado el parámetro **¿El Supervisor debe aprobar Permisos?**, de lo contrario una vez el empleado realice el registro de su solicitud, esta puede ser aprobada o anulada por cualquier usuario con permiso a la pantalla <u>Aprobar Permisos Autoservicio.</u>

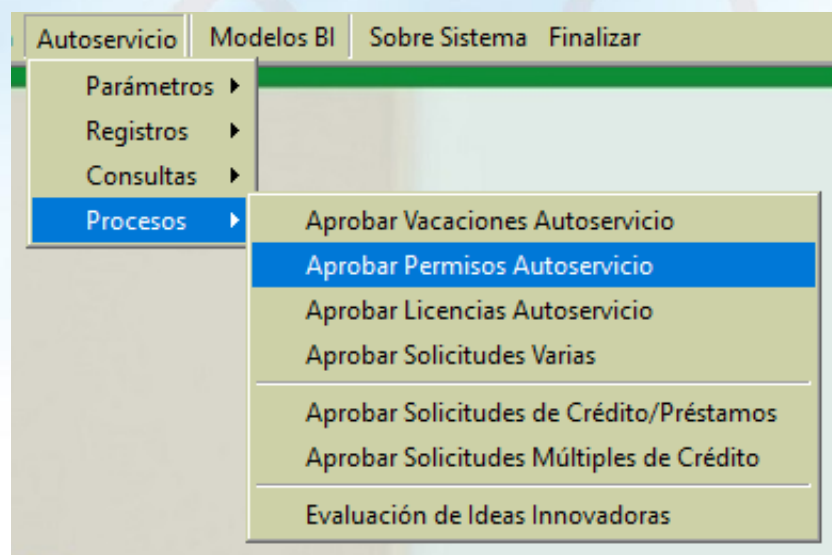

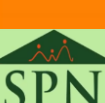

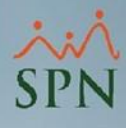

### **3. Licencias**

Los colaboradores con acceso al menú <u>SOLICITUDES</u>, opción <u>Licencias</u> vía Autoservicio pueden realizar Solicitudes de Licencias, las cuales pueden ser aprobadas o anuladas por el supervisor que tienen asignado en el Maestro de Empleado si está habilitado el parámetro **¿El Supervisor debe aprobar Licencias?** en la pantalla <u>Configuración Autoservicio</u>.

| 🚳 Configuración aprobaciones, envío de correos y otros parámetros er                                                                                                    | Autoservicio                                                                                                    |
|----------------------------------------------------------------------------------------------------|----------------------------------------------------------------------------------------------------|
| 🔄 🔄 Guardar 🛛 🚺 Einalizar                                                                                                    |                                                                                                    |
| ¿Activar enviar email? ▼ Si<br>¿Envío de email al remitente? ▼ Si<br>¿Envío de email al Supervisor? ▼ Si<br>¿Envío de email al Supervisor en Solicitudes Varias? ▼ Si<br>¿Envío de email a RRHH en Ausentismos y Vacaciones? ▼ Si<br>¿El Supervisor debe aprobar Permisos? ▼ Si<br>¿El Supervisor debe aprobar Licencias? ▼ Si | Tipos de Ingresos Solicitables para Pago en Autoservicio<br>Tipo Ingreso<br>Limpiar & Agregar Eliminar<br>Código Descripción<br>16 Horas 100% |
| ¿Envío de email de Acciones de Personal a RRHH? I Si<br>¿Envío de email de Acciones de Personal a RRHH? I Si<br>¿Envío de email de Solicitud de Cambio de Estructura a RRHH? I Si<br>¿Envío de email de reconocimiento a RRHH? I Si<br>¿Validar Autoservicio con Captcha? I Si                                                 | Razones Solicitudes Pago de Horas Extras                                                                                                    |

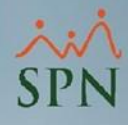

### **3. Licencias**

Destacar que la asignación del supervisor al empleado se realiza como se muestra en las <u>páqinas 6 y 7.</u> Posterior a la aprobación por parte del supervisor, en caso de estar habilitado el parámetro **¿El Supervisor debe aprobar Licencias?**, de lo contrario una vez el empleado realice el registro de su solicitud, esta puede ser aprobada o anulada por cualquier usuario con permiso a la pantalla <u>Aprobar Licencias Autoservicio</u>.

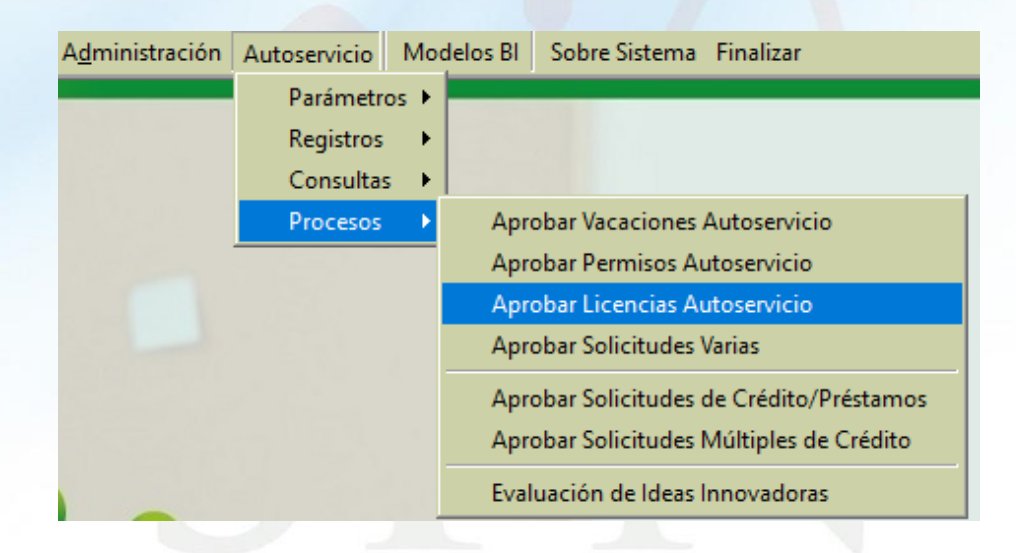

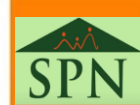

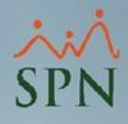

11

### 4. Vacaciones

Los colaboradores con permiso al menú <u>SOLICITUDES</u>, opción <u>Vacaciones</u> vía el Autoservicio pueden realizar solicitudes de vacaciones, las cuales pueden ser autorizadas o anuladas por el supervisor asignado al empleado en el Maestro de Empleados a través del menú <u>APROBACIONES</u>, opción <u>Solicitud</u> <u>Vacaciones</u> en Autoservicio o menú <u>SOLICITUDES</u>, opción <u>Aprobación</u> <u>Vacaciones</u> en APP Mobile. Posterior a la aprobación por parte del supervisor, esta solicitud puede ser aprobada o anulada por cualquier usuario de RRHH con permiso a la pantalla <u>Aprobar Vacaciones Autoservicio</u>.

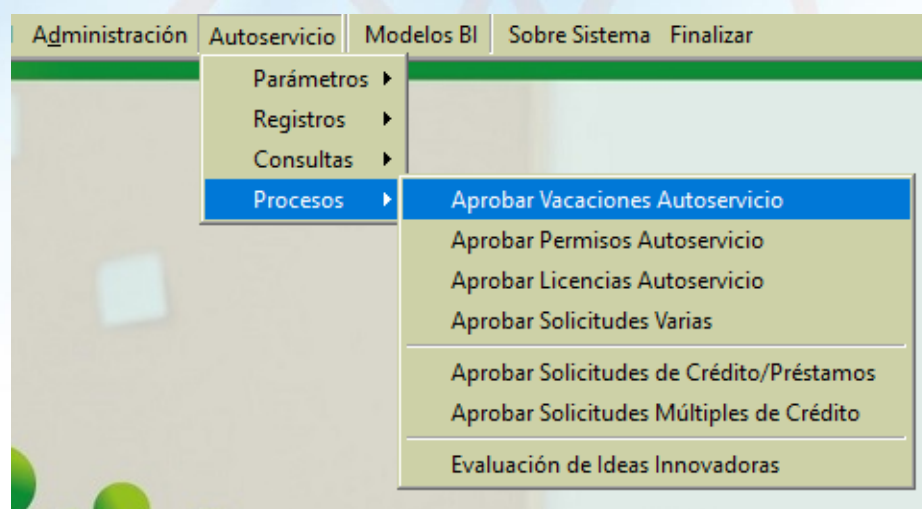

### **5. Solicitudes Varias**

Los colaboradores con permiso al menú <u>SOLICITUDES</u>, opción <u>Servicios Varios</u> vía Autoservicio o APP Mobile pueden realizar una diversidad de solicitudes, las cuales pueden ser aprobadas o anuladas por el supervisor a través del Autoservicio en el menú <u>APROBACIONES</u>, opción <u>Solicitudes Vacaciones</u>, si está habilitado el parámetro **Flujo Aprobación** en el Tipo de Solicitud.

| Tipos de Solicitudes Var             | ias                              |                                                   |                       |
|--------------------------------------|----------------------------------|---------------------------------------------------|-----------------------|
| Nuevo 📕 Guardar                      | <b>4</b>                         |                                                   |                       |
| 🗩 <u>C</u> onsulta 🛛 📝 <u>R</u> egis | tro                              |                                                   |                       |
| Código 1                             |                                  | Aplica para APP                                   | Estatus Activo 🔽      |
| prescripcion [SOLIC                  | Configurar datos que se van a ma | ostra <mark>r en el Formulario de Solic</mark> it | ud                    |
| 🔲 Nombre Afiliado                    | 🔲 Fecha Actual Vacaciones        | 🔽 Dirigido a:                                     | 🔲 Posición a Ocupar   |
| 🔲 Edad Afiliado                      | 🔲 Fecha Propuesta Vacaciones     | 🔲 Tipo De Carnet                                  | 🔲 Empresa Destino     |
| 🥅 Fecha Nacimiento                   | 🔲 Modalidad Trabajo Actual       | 🔲 Motivo Reposición Carnet                        | 🔲 Nombre Familiar     |
| Parentesco                           | 🔲 Modalidad Trabajo Propuesta    | 🔲 Suplente Aprobación                             | 🔲 Nombre Beneficiario |
| 🔲 Tipo de Cambio                     | 🔲 Fecha Inicio                   | 🔲 Tipo Reconocimiento                             | 🔲 Cantidad de Cuotas  |
| 🔲 Tipo de Plan                       | 🔲 Fecha Fin                      | 🔲 Fecha Evento                                    | Precio                |
| 🔲 Plan de Salud                      | 🔲 Razón de Cambio Modalidad      | 🔲 Razon Nominación                                |                       |
| 🥅 Fecha Efectividad                  | 🔲 Nombres Nominados              | 🔲 Empleado a Transferir                           |                       |
|                                      |                                  |                                                   |                       |

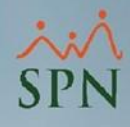

### **5. Solicitudes Varias**

Posterior a la aprobación por parte del supervisor, en caso de estar habilitado el parámetro *Flujo Aprobación* en el tipo de solicitud, de lo contrario una vez el empleado realice el registro de su solicitud, esta puede ser aprobada o anulada por cualquier usuario de RRHH con permiso de escritura a la pantalla *Aprobar Solicitudes Varias.* 

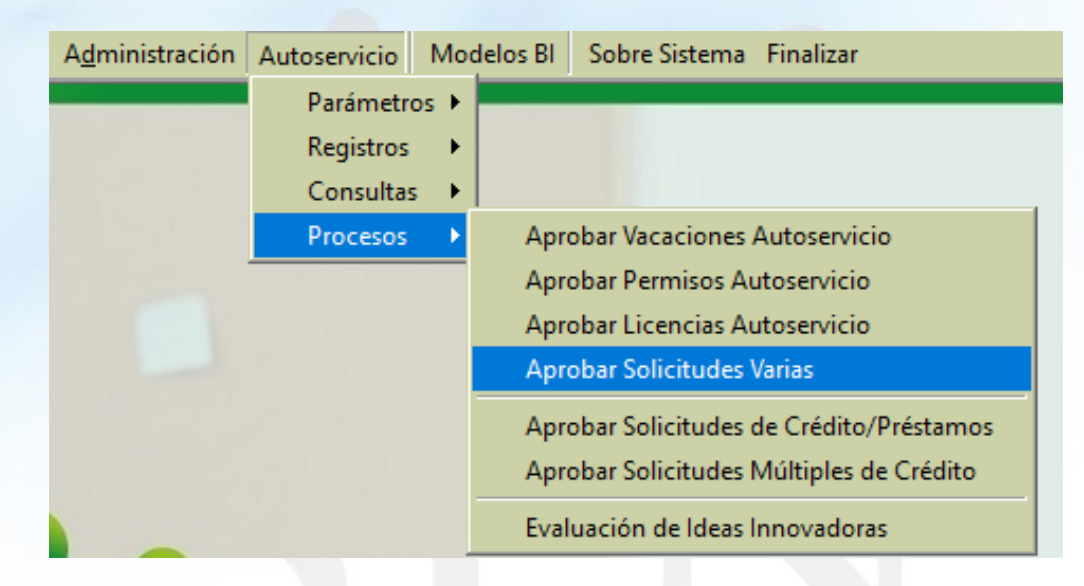

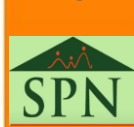

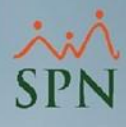

### 6. Ideas Innovadoras

Las ideas innovadoras pueden ser registradas por los colaboradores con permiso al menú <u>SOLICITUDES</u>, opción <u>Ideas Innovadoras</u> vía Autoservicio, dichas solicitudes pueden ser evaluadas y/o procesadas por usuarios de RRHH con permiso de escritura a la pantalla <u>Evaluación de Ideas Innovadoras</u>.

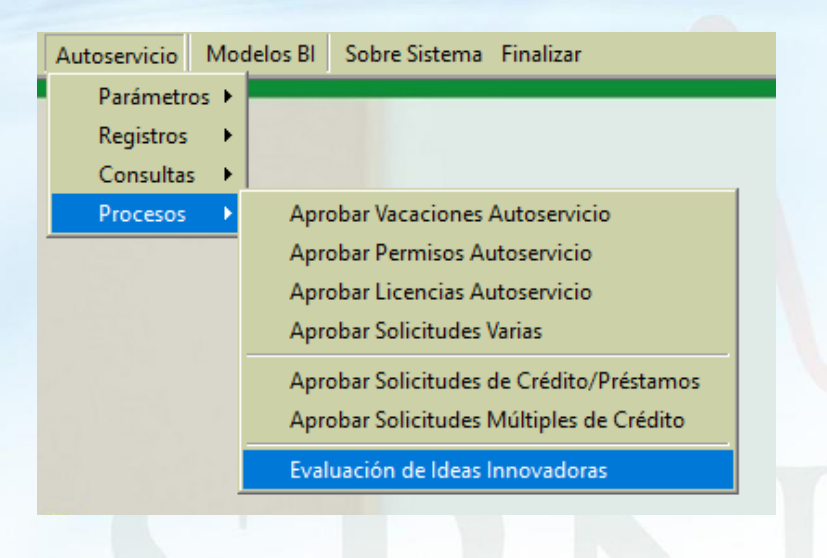

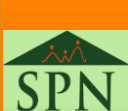

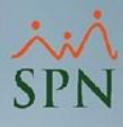

### 6. Ideas Innovadoras

Una vez consultada la solicitud, el usuario con permiso de escritura a la pantalla correspondiente, podrá establecer una puntuación y establecer si la idea propuesta pasa a evaluación o si ya fue procesada.

| 🖄 ldeas Innovadoras                       |                                        |                                                                                                    |
|-------------------------------------------|----------------------------------------|----------------------------------------------------------------------------------------------------|
| <u>O</u> pciones                          |                                        |                                                                                                    |
| 8                                         |                                        |                                                                                                    |
| 🗾 <u>C</u> onsulta 📝 <u>R</u> e           | gistro                                 |                                                                                                    |
| Idea Propuesta                            | -                                      |                                                                                                    |
| Código                                    | 3                                      | Fecha 11/05/2024 🔍                                                                                                    |
| Empleado                                  | 404308                                 | Luis Rodolfo Polanco                                                                                                    |
| Objetivo                                  | Desarrollar Progra                     | ama para Notificaciones                                                                                                    |
| Nombre Proyecto                           | Desarrollo de Sist                     | emas para Notificaciones                                                                                                    |
| Objetivos<br>Específicos                  | Desarrollar un sis<br>personas que del | tema que permita al usuario establecer los correos electronicos de las<br>pen estar en copia en las notificaciones automáticas de SPN Software. |
| Beneficios para la<br>Organización        | Reduce la cantid<br>destinatarios      | ad de soporte, ya que los usuarios nos contactan para agregar nuevos                                                                            |
| Documento                                 |                                        | 🔍 Ver                                                                                                    |
| Evaluación                                |                                        |                                                                                                    |
| Retroalimentación<br>para la Organización | Requerimiento re                       | cibido, interesante propuesta. Será evaluado                                                                                                    |
| Puntuación                                | 80 븆                                   | Estatus C Registrada (Evaluación) C Procesada                                                                                                   |
|                                           |                                        |                                                                                                    |

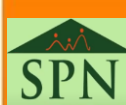

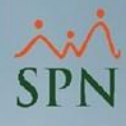

### 7. Salud Ocupacional

Los colaboradores con permiso al menú <u>SOLICITUDES</u>, opción <u>Salud</u> <u>Ocupacional</u> podrán realizar solicitudes para participar en eventos relacionados a la salud. Dichas solicitudes pueden ser aprobadas o anuladas por el supervisor en el menú <u>APROBACIONES</u>, opción <u>Solicitudes Seguridad</u> <u>Ocupacional</u> vía Autoservicio.

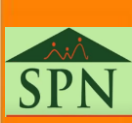

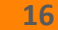

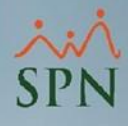

### 8. Cursos

Los colaboradores con permiso al menú <u>SOLICITUDES</u>, opción <u>Cursos</u> en Autoservicio, pueden registrar solicitudes para participar en cursos disponibles en la compañía. Estas solicitudes deben ser aprobadas o anuladas por el supervisor en el menú <u>APROBACIONES</u>, opción <u>Solicitud Cursos</u>. En caso de que el supervisor sea quien postule a uno de sus subordinados para que participe en un curso no será necesario la aprobación por parte de otro usuario.

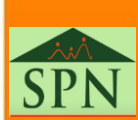

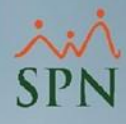

### 9. Créditos Múltiples

Las solicitudes de créditos realizadas por los empleados en el *menú* <u>SOLICITUDES</u>, opción <u>Créditos</u> vía Autoservicio, puede ser autorizada o anulada por cualquier usuario que tenga permiso a la pantalla <u>Aprobar</u> <u>Solicitudes Múltiples de Crédito.</u>

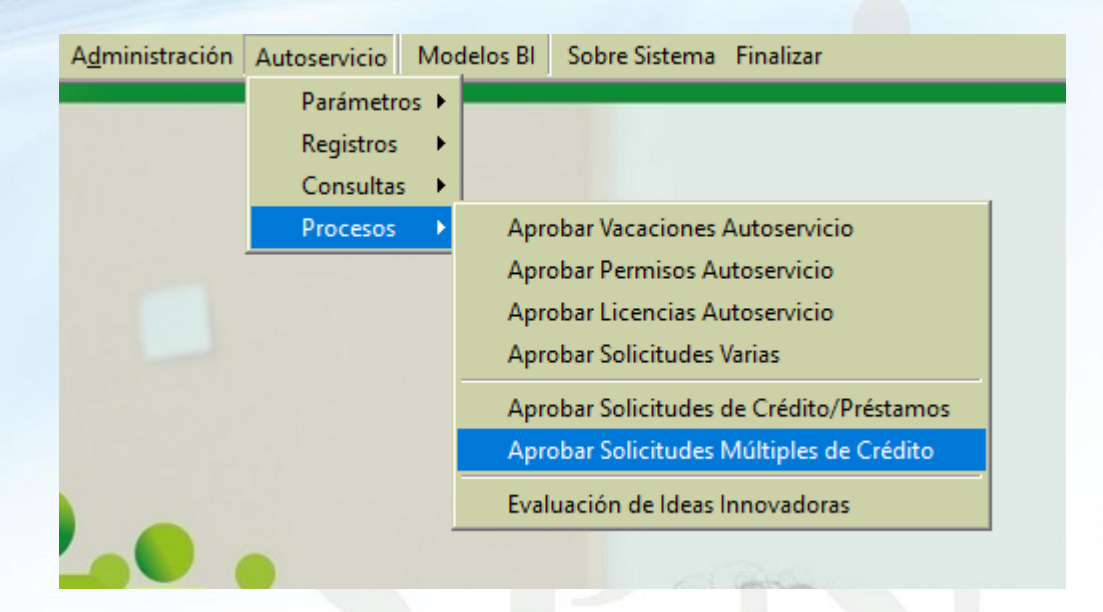

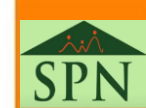

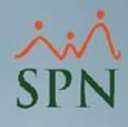

### 10. Análisis de Créditos

Las solicitudes de análisis de créditos requeridas por los colaboradores por el menú <u>SOLICITUDES</u>, opción <u>Análisis de Crédito</u> vía el Autoservicio pueden ser autorizadas o anuladas por su supervisor si está habilitado el parámetro **¿El Supervisor debe aprobar Análisis de Crédito?** en la pantalla <u>Configuración</u>

#### Autoservicio.

| 🖏 Configuración aprobaciones, envío de correos y otros parámetros en                                                      | Autoservicio                                             |
|----------------------------------------------------------------------------------------------------|----------------------------------------------------------|
| Guardar Einalizar                                                                                                    |                                                          |
| Activar enviar email? 🔽 Si<br>Envío de email al remitente? 🔽 Si                                                           | Tipos de Ingresos Solicitables para Pago en Autoservicio |
| Envío de email al Supervisor? 🗖 Si اَتَ اللهُ اللهُ Envío de email al Supervisor en Solicitudes Varias? 🔽 Si              | Limpiar 🔗 Agregar 🖉 Eliminar                             |
| ¿Envío de email a RRHH en Permisos y Vacaciones? 🔽 Si<br>¿El Supervisor debe aprobar Permisos? 🔽 Si                       | Lodigo     Descripcion       16     Horas 100%           |
| El Supervisor debe aprobar Licencias? 🔽 Si<br>ای 💽 Si کې El Supervisor debe aprobar Análisis de Crédito?                  |                                                          |
| ¿Envío de email de Acciones de Personal a RRHH? 🔽 Si<br>¿Envío de email de Solicitud de Cambio de Estructura a RRHH? 🔽 Si |                                                          |
| ¿Envío de email de reconocimiento a RRHH? 🔽 Si<br>¿Validar Autoservicio con Captcha? 🔲 Si                                 | Razones Solicitudes Pago de Horas Extras                 |

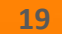

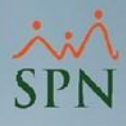

### 10. Análisis de Créditos

Posterior a la aprobación por parte del supervisor a través del menú <u>APROBACIONES</u>, opción <u>Solicitudes Créditos vía Autoservicio</u>, en caso de estar habilitado el parámetro **¿El Supervisor debe aprobar Análisis de Crédito?**, de lo contrario una vez el empleado realice el registro de su solicitud, RRHH podrá aprobar o anular dicha solicitud. La aprobación o anulación del registro por parte de RRHH, puede ser realizada por cualquier usuario con permiso a la pantalla <u>Aprobar Solicitudes de Crédito / Préstamos.</u>

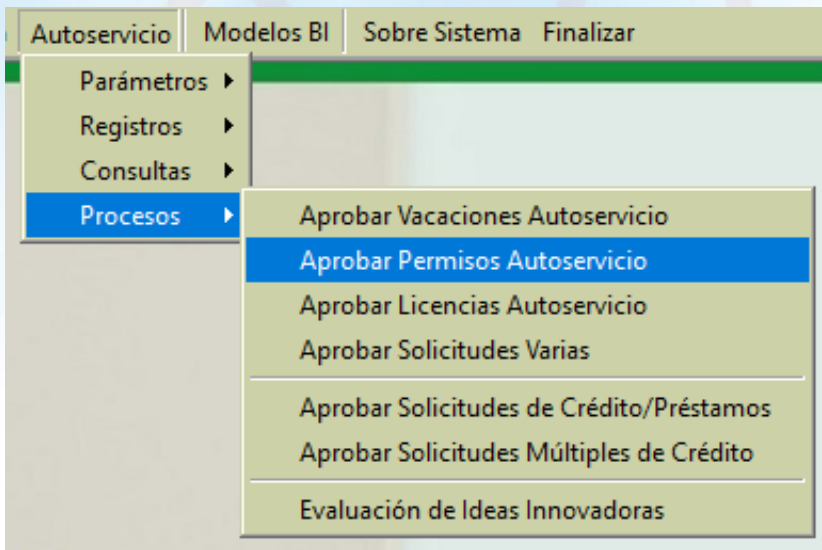

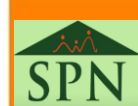

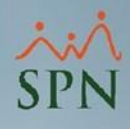

Para registrar Acciones de Personal es indispensable configurar el flujo de aprobación para los distintos tipos de acciones, para esto debemos realizar el siguiente procedimiento:

- Establecer el usuario que puede realizar acciones de personal.
- Determinar el tipo de acción de personal que puede registrar el usuario.
- Definir los usuarios que participarán en el proceso de aprobación.

Este flujo de aprobación puede ser definido por cualquier usuario que posea permiso de escritura en la pantalla <u>Permisos por Tipos de Acciones.</u> En la próxima página se presenta la opción del menú.

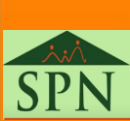

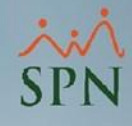

Opción para definir flujo de aprobación de Acciones de Personal:

Planes Seguros Acción Personal Seguridad Ocupacional Administración Autoservicio Modelos BI Sobre Sistema Finalizar Asistente Vinculaciones Asistente Desvinculaciones Registrar Acciones de Personal Autorizar Acciones de Personal Consultar Acciones de Personal Registrar Check Out Transferencia Empleados Aumento Masivo de Sueldos Carga Masiva de Empleados Acciones Masivas de Salida e Informativas Acciones Masivas de Promoción y Traslado Carga Masiva de Cuentas Bancarias Análisis Salarial x 🖉 Permisos para Acción de Personal Análisis Salarial Bloque Opciones Impresión Cartas de Salida (Prestaciones) 🚝 Criterios de Impresión Imprimir Evaluación Salida Empleado Asignación Cartas a Motivos Salida 📝 <u>R</u>egistro 🗾 <u>C</u>onsulta 📗 Ordinales del Código Laboral Búsqueda Por: Descripción Causas de Salida -Prestaciones Laborales Empleado Tipo Acción Aprobacion 1 Aprobac \* Clase Acción de Personal Tipo Acción de Personal Motivo Acción de Personal Permisos por Tipos de Acciones Notificación Aprobación Acciones **Cambiar Aprobadores Pendientes** Configuración - Acción Gubernamental **F** ۰. Configuración - Firmas y Logo Aumento Masivo de Payrate

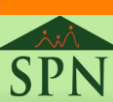

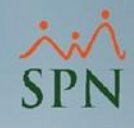

Una vez ingresamos a la pantalla <u>Permisos para Acción de Personal</u>, seleccionamos el usuario solicitante, el tipo de acción que puede registrar y, por último, los usuarios que participarán en el proceso de aprobación. Tan pronto realicemos esto, presionamos el botón "**Guardar**".

| 🕵 Permisos para Acción de                                                                                                    | Personal          |                     | ×             |
|----------------------------------------------------------------------------------------------------|-------------------|---------------------|---------------|
| <u>Opciones</u>                                                                                                    |                   |                     |               |
| 🛛 🚺 🔙 🖈 🖾 İmprimir                                                                                                    | Criterios de      | Impresión           |               |
| 🚺 Consulta 📝 Regis                                                                                                    | tro               |                     |               |
|                                                                                                    | 1                 |                     | _             |
| Código                                                                                                    | 404331 Ca         | arolina Mejia 💌     |               |
| Tipo Acción Cam                                                                                                    | bio de Supervisor | •                   |               |
| Autorizaciones                                                                                                    |                   |                     |               |
|                                                                                                    | 10,1000           |                     |               |
| Primera Aprobacion                                                                                                    | 404309            | Alberto Polanco     |               |
| Permisos para Acción de Personal   Opciones   Imprimir   Imprimir <t< td=""><td></td></t<> |                   |                     |               |
| Tercera Aprobación                                                                                                    | 404333            | Laura Rodriguez 💽 💌 | Aplicar Todos |
| Cuarta Aprobación                                                                                                    | 0                 | <b>_</b>            |               |
|                                                                                                    |                   |                     |               |
|                                                                                                    |                   |                     | Elimina Todos |
|                                                                                                    |                   |                     |               |

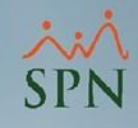

Los permisos por tipos de acciones también pueden ser aplicados de forma masiva, dejando el campo Tipo Acción vacío y presionado el botón **"Aplicar Todos"**, de este modo se establecerán permisos para todos los tipos de acciones.

| 🝻 Permisos para Acción de            | Personal                |                                   |          | <b>×</b>      |
|--------------------------------------|-------------------------|-----------------------------------|----------|---------------|
| <u>O</u> pciones                     |                         |                                   |          |               |
| 📄 🛃 🗙 🎒 İmprimir                     | <i> C</i> riterios de l | Impresión 🚺                       |          |               |
| 🔊 <u>C</u> onsulta 📝 <u>R</u> egist  | ro                      |                                   |          | 1             |
| Código                               | 404331 Car              | olina Mejia                       | •        |               |
| Autorizaciones<br>Primera Aprobación | 404309                  | Alberto Polanco                   | •        |               |
| Segunda Aprobación                   | 404358                  | Jennifer Ureña<br>Laura Rodriguez | -<br>-   | Aplicar Todos |
| Cuarta Aprobación                    | 0                       |                                   | <b>_</b> | Elimina Todos |

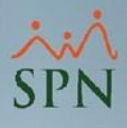

### 11. Acciones de Personal (Autoservicio)

Los permisos por tipos de acciones de personal también pueden ser aplicados por Autoservicio, con el propósito de que los empleados que tienen personal a su cargo puedan registrar novedades de sus colaboradores. Estos permisos pueden ser aplicados mediante el menú <u>ACCIONES DE PERSONAL</u>, opción <u>Permisos Tipo Acción</u> en Autoservicio.

- 1. SOLICITUDES
- > 2. CONSULTAS
- **3. APROBACIONES**
- 4. ACCIONES DE PERSONAL
- > 4.1 Permisos Tipo Acción
- > 4.2 Mis Acciones de Personal
- > 4.3 Acciones de Personal
- > 4.4 Autorizar Acciones Personal (7)
- > 4.5 Enviar Carta Acción Personal
- > 4.6 Acciones Personal en el Tiempo
- > 4.7 Consulta Acciones Personal

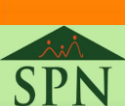

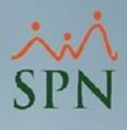

### 11. Acciones de Personal (Autoservicio)

En autoservicio, al igual como se mostró en las páginas anteriores, los permisos por Tipo de Acción se pueden establecer de forma individual seleccionando el tipo acción y presionando el botón "Guardar". Si se quiere aplicar todos los permisos se presiona el botón "Aplicar Todos Permisos".

| Permisos          | por Tipo de Acción                               | X   |
|-------------------|--------------------------------------------------|-----|
| 🤞 Limpiar 🛛 🔍 Bi  | ıscar 💾 Guardar 🚺 Aplicar Todos Permisos 🗙 Elimi | nar |
| Consulta          | Registro                                         |     |
| Empleado          | Alberto Polanco (404309)                         | -   |
| Tipo Acción       | Aumento de Sueldo                                | •   |
| Primer Aprobador  | Alberto Polanco (404309)                         | -   |
| Segundo Aprobador | Kenia Sanchez (404323)                           | -   |
| Tercer Aprobador  | Laura Rodriguez (404333)                         | -   |
| Cuarto Aprobador  |                                                  | •   |

### 12. Requerimientos de Personal

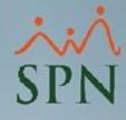

Para registrar Requerimientos de Personal es necesario definir el flujo de aprobación, para realizar esta configuración se deben realizar los siguientes pasos:

• Establecer usuario que puede realizar Requerimientos de Personal.

Definir los usuarios que participarán en el proceso de aprobación.
 Cabe destacar que este flujo de aprobación aplicará para los dos (2) tipos de requerimientos de personal existentes, que son: <u>Creación y Sustitución</u>.
 Estos permisos pueden ser aplicados a través del menú <u>Reclutamiento</u>, en la pantalla <u>Permiso para Requerimiento Personal</u> por cualquier usuario que tenga permiso de escritura a la pantalla antes mencionada.

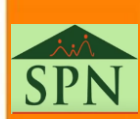

# 12. Requerimientos de Personal

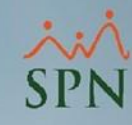

Opción para definir flujo de aprobación de Requerimientos de Personal:

| <u>R</u> eclutamiento               | <u>E</u> mpleados | Reportes     | <u>V</u> acacio | ones     | <u>P</u> lanes Desarrollo | P <u>l</u> anes Seguros                 | Acción Personal | Seguridad Ocupacional | A <u>d</u> ministración |  |
|-------------------------------------|-------------------|--------------|-----------------|----------|---------------------------|-----------------------------------------|-----------------|-----------------------|-------------------------|--|
| Asistente V                         | inculaciones      |              |                 |          |                           |                                         |                 |                       |                         |  |
| Permiso Pa                          | ira Requerimie    | ento de Pers | onal            |          |                           |                                         |                 |                       |                         |  |
| Requerimie                          | ento Personal     |              |                 |          |                           | all all all all all all all all all all | March 1         |                       |                         |  |
| Aprobació                           | n Requerimier     | nto de Perso | nal             | <b>1</b> | Permisos para Requ        | uerimiento de Em                        | pleados         |                       | <b>_</b>                |  |
| Consulta Requerimientos de Personal |                   | il           |                 | pciones  |                           |                                         |                 |                       |                         |  |
| Solicitud d                         | e Empleo          |              |                 | 1        | ) a × la I d              | 5                                       |                 |                       |                         |  |
| Entrevistas                         | a Candidatos      |              |                 |          | 🗿 Consulta 🛛 🖃            | Desire 1                                |                 |                       |                         |  |
| Evaluation                          | es a Candidat     | os           |                 |          | 🔤 <u>c</u> onsulta   🜌    |                                         |                 |                       |                         |  |
| Aprobacio                           | n de la Solicitu  | 10           |                 |          | Búsqueda Por:             | Descrip                                 | ción            |                       |                         |  |
| Búsqueda (                          | de Elegibles      |              |                 |          |                           |                                         |                 |                       |                         |  |
| Reporte Co                          | sto de Recluta    | amiento      |                 |          | Emplead                   | o Requerimiento                         |                 | Aprobación 1          | <u> </u>                |  |
| Reporte Efe                         | ectividad Recl    | utamiento    |                 |          |                           |                                         | I               |                       |                         |  |
|                                     |                   |              |                 |          | 4                         |                                         |                 |                       | •                       |  |

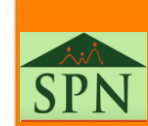

### 12. Requerimientos de Personal

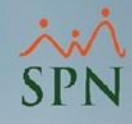

Una vez ingresamos a la pantalla <u>Permiso para Requerimiento Personal</u>, seleccionamos el usuario solicitante y los usuarios que participarán en el proceso de aprobación. Tan pronto realicemos esto, presionamos el botón "**Guardar**".

| 🕵 Permisos para Requerimiento de Empleados | <b>×</b>      |
|--------------------------------------------|---------------|
| Opciones                                   |               |
|                                            |               |
| 🔁 Consulta 📝 <u>R</u> egistro              |               |
|                                            |               |
| Usuario Requerimiento 404308 Luis Rodo     | fo Polanco    |
| Flujo de Aprobaciones                      |               |
| Primera Aprobación 404331 Carolina M       | ejia 🔽        |
| Segunda Aprobación 404305 Luis Migue       | Perez Basteri |
| Tercera Aprobación 0                       | <b>▼</b>      |
| Cuarta Aprobación 0                        | <b>v</b>      |
|                                            |               |
|                                            |               |

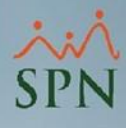

### 13. Cambio de Estructura

Para registrar cambio de estructura es vital definir un flujo de aprobación por tipo de cambio de estructura, para esto se deben de seguir los siguientes pasos:

- Establecer usuario que puede realizar Cambio de Estructura.
- Tipo de Cambio de Estructura que puede registrar el usuario.
- Definir usuarios que participarán en el proceso de aprobación.

Este flujo de aprobación se realiza a través del Autoservicio, puede ser

realizado por usuarios que tienen permiso al menú CAMBIO DE ESTRUCTURA,

opción Permiso Cambio Estructura.

| ▶ 1. SOLICITUDES                                                                                                    |
|----------------------------------------------------------------------------------------------------|
| 2. CONSULTAS                                                                                                    |
| <b>3. APROBACIONES</b>                                                                                                    |
| 4. ACCIONES DE PERSONAL                                                                                                    |
|                                                                                                    |
| 5. RECLUTAMIENTO Y SELECCION                                                                                                    |
| <ul> <li>6. CAMBIO DE ESTRUCTURA</li> </ul>                                                                                                    |
| <ul> <li>S. RECLUTAMIENTO Y SELECCION</li> <li>G. CAMBIO DE ESTRUCTURA</li> <li>6.1 Permiso Cambio Estructura</li> </ul>                                                                                           |
| <ul> <li>S. RECLUTAMIENTO Y SELECCION</li> <li>G. CAMBIO DE ESTRUCTURA</li> <li>G.1 Permiso Cambio Estructura</li> <li>G.2 Solicitud Cambio Estructura (2)</li> </ul>                                              |
| <ul> <li>S. RECLUTAMIENTO Y SELECCION</li> <li>G. CAMBIO DE ESTRUCTURA</li> <li>G.1 Permiso Cambio Estructura</li> <li>G.2 Solicitud Cambio Estructura (2)</li> <li>G.3 Autorizar Cambio Estructura (1)</li> </ul> |

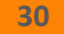

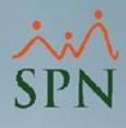

### 13. Cambio de Estructura

Una vez ingresamos a la pantalla <u>Permisos Cambio Estructura</u>, debemos seleccionar el Solicitador, Tipo Cambio Estructura y los empleados que participarán en el proceso de aprobación. Tan pronto realicemos esto, presionamos el botón "**Guardar**". Si deseamos aplicar permisos para todos los Tipos Cambio de Estructura presionamos el botón "**Aplicar Todos Permisos**".

| Permisos Cambio Estructura |                             |                                 |                         |  |  |  |  |  |
|----------------------------|-----------------------------|---------------------------------|-------------------------|--|--|--|--|--|
| 🤞 Limpiar 🛛 🔍 B            | uscar 💾 Guardar             | 🚺 Aplicar Todos Permisos        | X Quitar Todos Permisos |  |  |  |  |  |
| Consulta                   | Registro                    |                                 |                         |  |  |  |  |  |
| Solicitador                | Alberto Polanco (4043       | 309)                            | -                       |  |  |  |  |  |
| Tipo Cambio<br>Estructura  | Creación de Puesto          |                                 |                         |  |  |  |  |  |
| Primer Aprobador           | Juan Pablo Perez (404       | Juan Pablo Perez (404351)       |                         |  |  |  |  |  |
| Segundo Aprobador          | Juana Medina Fernan         | Juana Medina Fernandez (404300) |                         |  |  |  |  |  |
| Tercer Aprobador           | Luis José Toribio Pérez (2) |                                 |                         |  |  |  |  |  |
| Cuarto Aprobador           |                             |                                 |                         |  |  |  |  |  |
| Quinto Aprobador           |                             |                                 | •                       |  |  |  |  |  |

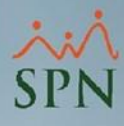

### 14. Solicitud de Empleo

Las Solicitudes de Empleo alojadas en el Banco de Elegibles, pueden ser aprobadas o rechazadas por usuarios que tengan permiso de escritura a la pantalla <u>Aprobación de la Solicitud</u>, consultando la solicitud de empleo.

| x  |
|----|
|    |
|    |
|    |
| A  |
|    |
| bu |
| 51 |
|    |
|    |
|    |
|    |
|    |
|    |

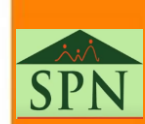

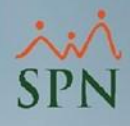

### **15. Reconocimientos**

Los colaboradores con permiso al menú <u>RECONOCIMIENTOS</u>, opción <u>Solicitud</u> <u>Reconocimiento</u> en Autoservicio, pueden realizar solicitudes para reconocer a otros colaboradores. Estas solicitudes pueden ser autorizadas o desestimadas por cualquier usuario que tenga permiso al menú <u>RECONOCIMIENTOS</u>, opción *Autorización Reconocimiento*.

- 1. SOLICITUDES
- 2. CONSULTAS
- 3. APROBACIONES
- 4. ACCIONES DE PERSONAL
- **5. RECLUTAMIENTO Y SELECCIÓN**
- 6. CAMBIO DE ESTRUCTURA
- **7. REFERENCIAS DE CANDIDATOS**
- 8. INCIDENCIAS
- 9. DISCIPLINAS CORRECTIVAS
- ▶ 10. RECONOCIMIENTOS
  - > 10.1 Solicitud Reconocimiento
- > 10.2 Autorización Reconocimiento
- 11. LACTANCIA
- 12. CALCULADORAS

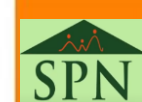

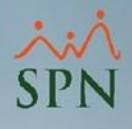

### 16. Pagos de Horas Extras y Otros Ingresos

El flujo de aprobación para la solicitud de Pagos de Horas Extras y Otros Ingresos vía Autoservicio, consiste en definir cuál empleado tendrá el rol de solicitante y cuáles empleados deben aprobar las solicitudes realizadas por dicho solicitante. Este flujo de aprobación puede ser definido por cualquier usuario con permiso al menú <u>PAGOS HORAS EXTRAS Y OTROS INGRESOS</u>, opción <u>Permisos Flujo Otros Ingresos</u>.

| 12. CALCULADORAS                        |
|-----------------------------------------|
| ▶ 13. REGISTRO DE GASTOS                |
| ▶ 14. REGISTRO DE VACUNAS               |
| 15. GESTIÓN DE ALMUERZOS                |
| ▶ 16. DOCUMENTOS                        |
| ▶ 17. TABLERO EJECUTIVO                 |
| ▶ 18. ENCUESTAS                         |
| 19. EVALUACIÓN DESEMPEÑO                |
| > 20. CAPACITACIÓN                      |
| > 21. UNIVERSIDAD CORPORATIVA           |
| > 22. PAGOS HORAS EXTRAS Y OTROS        |
| > 22.1 Permisos Flujo Otros Ingresos    |
| > 22.2 Solicitud Pago Otros Ingresos    |
| > 22.3 Autorización Pago Otros Ingresos |
| > 22.4 Postear Pago Otros Ingresos      |
| > 22.5 Consulta Pago Otros Ingresos     |

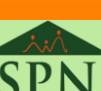

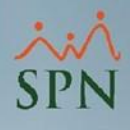

### 16. Pagos de Horas Extras y Otros Ingresos

Una vez ingresamos a la pantalla <u>Permisos Flujo Aprobación Otros Ingresos</u>, debemos seleccionar el Solicitante y los empleados que participarán en el proceso de aprobación. Tan pronto realicemos esto, presionamos el botón "**Guardar**".

| Permisos Flujo Aprobación Otros Ingresos × |                                   |  |  |  |  |  |  |
|--------------------------------------------|-----------------------------------|--|--|--|--|--|--|
| 🗋 Limpiar 🝳 Buscar 🖺 Guardar               |                                   |  |  |  |  |  |  |
| Consulta                                   | Consulta Registro                 |  |  |  |  |  |  |
| Solicitud                                  | itud                              |  |  |  |  |  |  |
| Solicitante                                | Alberto Polanco (404309)          |  |  |  |  |  |  |
| Primer Aprobador                           | Juan Pablo Perez (404351) 🔹       |  |  |  |  |  |  |
| Segundo Aprobador                          | Juan Pablo Perez (404351)         |  |  |  |  |  |  |
| Tercer Aprobador                           | probador Laura Rodriguez (404333) |  |  |  |  |  |  |
| Cuarto Aprobador                           |                                   |  |  |  |  |  |  |
| Quinto Aprobador                           |                                   |  |  |  |  |  |  |
|                                            |                                   |  |  |  |  |  |  |

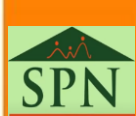

### **17. Actualización Datos Empleados**

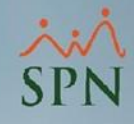

Los colaboradores con permiso al menú <u>ACTUALIZACIÓN DATOS EMPLEADOS</u>, opción <u>Solicitud Actualización Datos</u> en Autoservicio, pueden realizar una actualización de sus datos personales. Estas solicitudes pueden ser autorizadas o desestimadas por cualquier usuario que tenga permiso al menú <u>ACTUALIZACIÓN DATOS EMPLEADOS</u>, opción <u>Autorizar Solicitud Actualización</u>

Datos.

15. GESTIÓN DE ALMUERZOS 16. DOCUMENTOS 17. TABLERO EJECUTIVO 18. ENCUESTAS

19. EVALUACIÓN DESEMPEÑO

20. CAPACITACIÓN

21. UNIVERSIDAD CORPORATIVA

22. PAGOS HORAS EXTRAS Y OTROS

23. ACTUALIZACIÓN DATOS EMPLEADOS

> 23.1 Solicitud Actualización Datos

23.2 Autorizar Solicitud Actualización Datos

> 23.3 Consulta Solicitud Actualización Datos

> 23.4 Formulario Conozca Su Empleado

23.5 Autorizar Formulario Conozca Su Empleado

24. GENERAR CARTAS FORMULARIOS SISALRIL

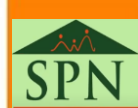

### 18. Formulario Conozca su Empleado

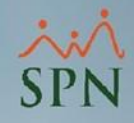

Los colaboradores con permiso al menú <u>ACTUALIZACIÓN DATOS EMPLEADOS</u>, opción <u>Formulario Conozca su Empleado</u> en Autoservicio, pueden realizar una solicitud para presentar datos personales, tales como, si es una persona expuesta políticamente o si tiene algun familiar con este atributo, referencias, entre otros datos. Estas solicitudes pueden ser autorizadas o desestimadas por cualquier usuario que tenga permiso al menú <u>ACTUALIZACIÓN DATOS</u> <u>EMPLEADOS</u>, opción Autorizar Formulario Conozca su Empleado.

> 20. CAPACITACIÓN
> 21. UNIVERSIDAD CORPORATIVA
> 22. PAGOS HORAS EXTRAS Y OTROS
> 23. ACTUALIZACIÓN DATOS EMPLEADOS
> 23.1 Solicitud Actualización Datos
> 23.2 Autorizar Solicitud Actualización Datos
> 23.3 Consulta Solicitud Actualización Datos
> 23.4 Formulario Conozca Su Empleado
> 23.5 Autorizar Formulario Conozca Su Empleado
> 24. GENERAR CARTAS
> FORMULARIOS SISALRIL

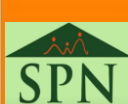

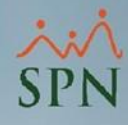

Los tipos de nómina pueden ser configurados para que una vez la nómina sea procesada deba ser auditada por algun usuario que tenga el atributo de auditor, previo al posteo de la nómina, para garantizar que los datos relacionados a esta son correctos. Para configurar el tipo de nómina debemos dirigirnos al menú <u>Parámetros</u>, opción <u>Tipos de Nómina</u>. Una vez allí, hacemos doble clic sobre el tipo de nómina y habilitamos el atributo **Requiere Auditoría** y presionamos el botón "**Guardar**". Ver ejemplo en la <u>próxima página.</u>

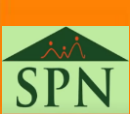

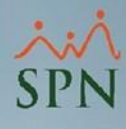

| Tipos de Nómina                                                                                                    | _ • ×                                                                                                    |
|----------------------------------------------------------------------------------------------------|----------------------------------------------------------------------------------------------------|
| <u>Opciones</u>                                                                                                    |                                                                                                    |
|                                                                                                    |                                                                                                    |
| Consulta Registro Sultsuarios Autorizados y Asignacioni                                                             | es]                                                                                                    |
| Datos Generales       Código       1       % 1er. Período       50.000000€       Descripción       NOMINA PRINCIPAL | Descontar<br>✓ Descontar ISR Ambas Quincenas ✓<br>✓ Descontar el ISR equitativo<br>✓ ISR correspondiente a período                                                          |
| Periodicidad     Quincenal       Banco     Banco Popular Dominicano       Cuenta     717123                         | Opciones<br>✓ Incluir Salario Base<br>✓ Nómina Extraordinaria<br>✓ Pago por Horas                                                                                           |
| E-mail Cuenta Remesa                                                                                                | Proyectar ingresos fijos en cálculo ISR     Otras Opciones     Código de Nómina TSS     001     % Máximo Descuento General:     100     %                                   |
| Volantes de Pago                                                                                                    | % Máximo Descuento Imponible: 100 <b>%</b><br>☐ Dolarizar Nómina<br>☐ Permitir Neto en Cero<br>☑ Requiere Auditoría                                                         |
| Mensaje<br>El pago ha sido aplicado en su cuenta de nomina<br>correpondiente del Banco Popular.                     | Secuencia Nómina Banco 1<br>Código de Proyecto<br>Oros parámetros de cálculos y pagos<br>✓ Incluir Sábados> Considerar como ½ día<br>Incluir Domingos Incluir Días Feriados |
| ,                                                                                                    | Asignar Empleados a este Tipo de Nómina según criterios >>                                                                                                    |

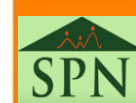

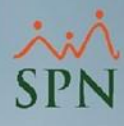

El siguiente paso consiste en establecer el usuario que debe auditar la nómina, esto se puede realizar desde el Módulo de Personal accediendo al menú <u>Administración</u>, submenú <u>Sequridad</u>, opción <u>Usuarios</u>. Una vez allí, hacemos doble clic sobre el usuario.

| Administración Autoserv                                                     | icio        | Modelos Bl                 | Sobre Sistema    |
|-----------------------------------------------------------------------------|-------------|----------------------------|------------------|
| Seguridad                                                                   | •           | Usuarios                   |                  |
| Compañías<br>Niveles Posiciones                                             | ►<br>►      | Permisos<br>Parámetros     | Seguridad        |
| Localización<br>Entidades                                                   | )<br>       | Parámetros<br>Reporte de I | Log(s)<br>Log(s) |
| Atributos Posición<br>Atributos Empleados<br>Recurso Humano<br>Capacitación | )<br>)<br>) |                            |                  |
| Configuración ACH<br>Parámetros Add-ins                                     | •           |                            |                  |

| Usuarios del Sistema                                   |                                     |         |          |                   |                |                      |  |  |  |
|--------------------------------------------------------|-------------------------------------|---------|----------|-------------------|----------------|----------------------|--|--|--|
| Opciones                                               |                                     |         |          |                   |                |                      |  |  |  |
| 🗋 🔄 🔀 Permisos asignados   Políticas de Contraseña   🚯 |                                     |         |          |                   |                |                      |  |  |  |
| <u>[a]C</u> onsulta                                    |                                     |         |          |                   |                |                      |  |  |  |
| Búsqueda Por :                                         | Digite Apellidos y Nombres          |         |          |                   |                |                      |  |  |  |
| Nombre Usuari                                          |                                     |         |          |                   |                |                      |  |  |  |
| ID Usuario                                             | Nombre Usuario                      | Código  | Activo   | Postear<br>Nómina | Ver<br>Salario | Modifi 📤<br>Prestaci |  |  |  |
| alberto                                                | ALBERTO POLANCO                     | 404309  | M        |                   |                |                      |  |  |  |
| aperez                                                 | ALEXÍS PEREZ                        | 404303  | <b>V</b> |                   |                |                      |  |  |  |
| shilsrio                                               | Angela Hilario Peña                 | 3       | ×.       |                   |                |                      |  |  |  |
| amariana                                               | Anni Mariana Gauds Mella            | 404295  | <b>V</b> | <b>V</b>          | <b>V</b>       |                      |  |  |  |
| jurena                                                 | JEAN LUCIANO UREÑA PÉREZ            | -404320 | ×.       |                   |                |                      |  |  |  |
| JQuezada                                               | JOSÉ RAFAEL QUEZADA                 | 404316  |          |                   |                |                      |  |  |  |
| ksanchez                                               | KENIA SANCHEZ                       | 404323  | V        |                   |                |                      |  |  |  |
| Irodriguez                                             | Laura Rodriguez                     | 404333  | V        | V                 |                |                      |  |  |  |
| lorena                                                 | LORENA LOPEZ                        | 1       | ×.       |                   |                |                      |  |  |  |
| iuann                                                  | Luis Miquel Perez Basteri           | 404305  | V        |                   |                |                      |  |  |  |
| luisp                                                  | Luis Rodolfo Polanco                | 404308  | 1        |                   |                |                      |  |  |  |
| LUrena                                                 | LUrena LUZ EMELY URENA 404314 🗹 🗖 🗖 |         |          |                   |                |                      |  |  |  |
|                                                        |                                     |         |          |                   |                |                      |  |  |  |
|                                                        |                                     |         |          |                   |                |                      |  |  |  |

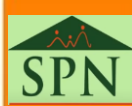

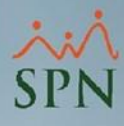

El paso siguiente es habilitar el atributo **Auditor de Nómina** y presionar el botón "**Guardar**". De este modo ya el usuario tiene el atributo para auditar nóminas.

| 🖉 Usuarios del Sistema                                                                                                    |                  |                             |  |  |  |  |  |  |
|----------------------------------------------------------------------------------------------------|------------------|-----------------------------|--|--|--|--|--|--|
| <u>O</u> pciones                                                                                                    |                  |                             |  |  |  |  |  |  |
| 🗋 🔙 🗙 🎒 Per                                                                                                    | misos asignado   | s Políticas de Contraseña 🕼 |  |  |  |  |  |  |
| Consulta Registro Accesso                                                                                                    |                  |                             |  |  |  |  |  |  |
|                                                                                                    |                  |                             |  |  |  |  |  |  |
| <mark>Usuario</mark>                                                                                                    | 404308           | Luis Rodolfo Polanco        |  |  |  |  |  |  |
| Compañía Defecto                                                                                                    | 1                | SPN SOFTWARE                |  |  |  |  |  |  |
| E-Mail                                                                                                    |                  |                             |  |  |  |  |  |  |
| Contraseña Email                                                                                                    |                  | Conf. Contraseña Email      |  |  |  |  |  |  |
| Credenciales de Au                                                                                                    | tenticación y Al | ributos del Usuario         |  |  |  |  |  |  |
| I <mark>D de Usuario</mark>                                                                                                    | luisp            | Contraseña Nueva            |  |  |  |  |  |  |
| Contraseña Anterio                                                                                                    | r                | Confirmar Contraseña        |  |  |  |  |  |  |
|                                                                                                    |                  | Restablecer Contraseña      |  |  |  |  |  |  |
| Atributos         Postear Nómina       Ver Salario         Bloquear Nómina       Realizar Carga Masiva de Fotos         Desbloquear Nómina       Realizar Redefinición Descuentos (Reenganche)         Atributor de Nómina       Modificar Prestaciones |                  |                             |  |  |  |  |  |  |
| 🗖 Deshabilitar Cuenta Usuario 🔽 Contraseña Expira                                                                                                    |                  |                             |  |  |  |  |  |  |
| Ver Políticas de Usuario y Contraseña                                                                                                    |                  |                             |  |  |  |  |  |  |

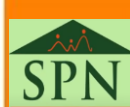

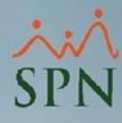

Una vez la nómina haya sido procesada, si el usuario tiene permiso de escritura en la pantalla <u>Auditoría de Nóminas</u> en el menú <u>Transacciones</u>, podrá auditar la nómina.

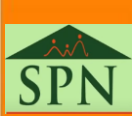

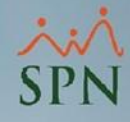

En SPN Software es posible configurar un supervisor suplente para que pueda realizar las aprobaciones de Permisos, Licencias y Vacaciones requeridas por los colaboradores vía Autoservicio, las cuales están pendiente de aprobación por otro supervisor.

La configuración se puede realizar a través del Módulo de Personal, menú <u>Autoservicio</u>, sub – menú <u>Registros</u>, opción <u>Supervisores Suplentes</u>.

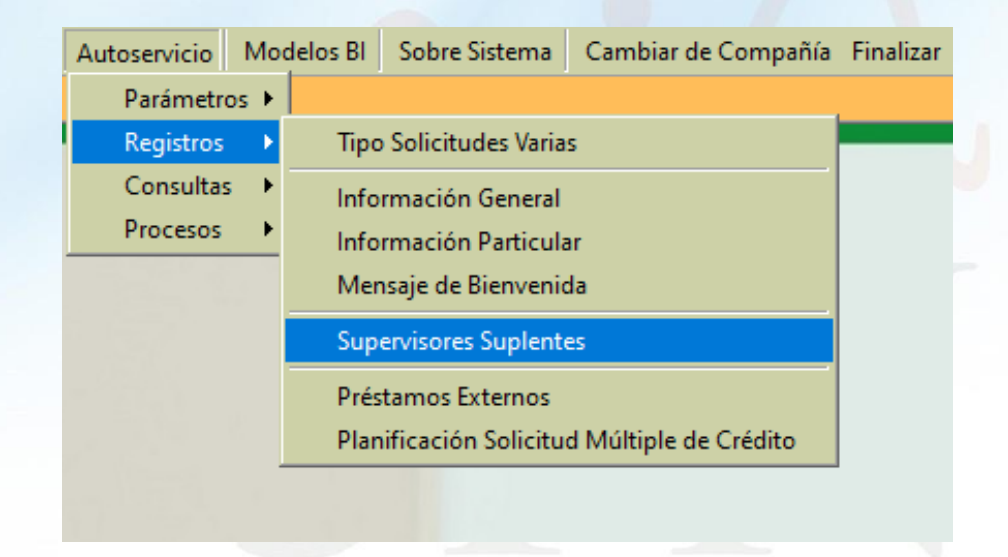

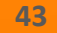

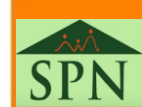

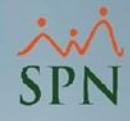

El primer paso consiste en seleccionar un empleado Supervisor, posteriormente se presiona el botón Seleccionar Empleado, para buscar y seleccionar él o los empleados que tendrán el rol de supervisor suplente.

| e <sup>g</sup> | Supervisores S                         | Suplentes |          |  |          |  |                        | ×        |  |  |
|----------------|----------------------------------------|-----------|----------|--|----------|--|------------------------|----------|--|--|
| <u>(</u>       | <u>D</u> pciones                       |           |          |  |          |  |                        |          |  |  |
|                | 🗋 Nuevo 📕 Guardar 🔹                    |           |          |  |          |  |                        |          |  |  |
| Г              |                                        |           | #1       |  |          |  | #2                     | 2        |  |  |
|                | Supervisor 404308 Luis Rodolfo Polanco |           |          |  |          |  | 🔠 Seleccionar Empleado |          |  |  |
|                |                                        |           |          |  |          |  |                        | 🗙 Quitar |  |  |
|                | Código                                 | Des       | cripción |  | Posición |  | Departamento           |          |  |  |
|                |                                        |           |          |  |          |  |                        |          |  |  |
|                |                                        |           |          |  |          |  |                        |          |  |  |
|                |                                        |           |          |  |          |  |                        |          |  |  |
|                |                                        |           |          |  |          |  |                        |          |  |  |
|                |                                        |           |          |  |          |  |                        |          |  |  |
|                |                                        |           |          |  |          |  |                        |          |  |  |
|                |                                        |           |          |  |          |  |                        |          |  |  |
|                |                                        |           |          |  |          |  |                        |          |  |  |
|                |                                        |           |          |  |          |  |                        |          |  |  |
|                |                                        |           |          |  |          |  |                        |          |  |  |
|                |                                        |           |          |  |          |  |                        |          |  |  |
|                |                                        |           |          |  |          |  |                        |          |  |  |
|                |                                        |           |          |  |          |  |                        |          |  |  |
|                |                                        |           |          |  |          |  |                        |          |  |  |
|                |                                        |           |          |  |          |  |                        | <b>•</b> |  |  |
| _              |                                        |           |          |  |          |  |                        |          |  |  |

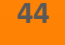

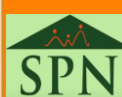

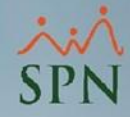

45

Una vez se consultan y se seleccionan los empleados, se presiona el botón

"Guardar". De este modo, ya queda configurado el supervisor suplente.

| Consulta de empleados                        |                                  |                                     | - 🗆 X              |                           |                |
|----------------------------------------------|----------------------------------|-------------------------------------|--------------------|---------------------------|----------------|
| 🔖 Limpiar 🛛 🔊 Refrescar 🙎 Seleccionar 🕨 Ver  | Datos Personales                 |                                     |                    |                           |                |
| 🔟 Consulta 🛛 💵 Datos Personales 🗯            |                                  |                                     |                    |                           |                |
| Rúsqueda Por Seleccione el Grupo de          | el Empleado #1 Estatus Er        | mpleado Clas                        | e Empleado         |                           |                |
| Grupo Trabajo 📃 Recursos humanos             |                                  | ivo Todos                           | ▼                  |                           |                |
| Búsqueda Por Descripción                     |                                  | inculado '                          |                    | and the second second     |                |
|                                              | Tipo de em                       | mpleado en relación a Comisiones-   |                    |                           |                |
| Contemplar la Fecha Ingreso Desde 15/09/2006 | T Hasta 15/09/2006      T        | s 🗢 No Comisionistas                | C Comisionistas    |                           |                |
| Ir al código de empleado en el grid : 0 🔞    | 📃 Buse                           | car                                 | #2                 |                           |                |
| No. Nombres v Apellidos                      | Posición                         | Departamento F                      | echa Ingreso       |                           |                |
| 404314 Luz Emely Ureña E                     | ncargada De Recursos Humanos Ger | estión Humana 13                    | 3/05/2022          |                           |                |
| 404336 Tania De La Rosa Calletano A          | nalista de sistemas Ges          | estión Humana 19                    | 3/06/2023          |                           |                |
|                                              |                                  |                                     |                    |                           |                |
|                                              | <b>6</b>                         | Supervisores Suplentes              |                    |                           | 8              |
|                                              |                                  | Opciones #4                         |                    |                           |                |
|                                              |                                  | 🗋 <u>N</u> uevo 🛃 <u>G</u> uardar 🚯 |                    |                           |                |
|                                              |                                  |                                     |                    |                           |                |
|                                              |                                  | Supervisor 404308 Luis R            | odolfo Polanco     | ▼ Ac                      | tivo           |
|                                              |                                  |                                     |                    |                           |                |
|                                              |                                  | Código Descr                        | inción             | Posición                  | Departamento   |
|                                              |                                  | 🗹 404314 Luz Emely Ureña            | Encarga            | ida De Recursos Humanos ( | Gestión Humana |
|                                              |                                  | 🔟   404336   Tania De La Rosa (     | Calletano Analista | de sistemas (             | Gestión Humana |
| •                                            |                                  |                                     |                    |                           |                |
|                                              |                                  |                                     |                    |                           |                |
|                                              |                                  |                                     |                    |                           |                |
|                                              |                                  |                                     |                    |                           | -              |
|                                              |                                  |                                     |                    |                           |                |

Los empleados que tienen el rol de Supervisor Suplente pueden Aprobar o Anular las solicitudes de Permisos, Licencias y Vacaciones por el menú <u>APROBACIONES</u> vía Autoservicio, seleccionando el tipo de solicitud que desea aprobar. ××× SPN

- 1. SOLICITUDES
  - 2. CONSULTAS
- 3. APROBACIONES
- > 3.1 Solicitudes Permisos
- > 3.2 Solicitudes Licencias (1)
- > 3.3 Solicitudes Vacaciones
- > 3.4 Servicios Varios
- 3.5 Solicitudes Cursos
- > 3.6 Solicitudes Créditos
- > 3.7 Solicitudes Salud Ocupacional

Paso seguido, debe acceder a la pestaña <u>Otros Supervisores</u> para consultar las solicitudes realizadas al supervisor asignado y poder realizar la aprobación o anulación de la solicitud.

|   | Aprobar Solicitud Vacaciones ×           |           |                    |                      |              |               |               |               |                    |            |                                 |
|---|------------------------------------------|-----------|--------------------|----------------------|--------------|---------------|---------------|---------------|--------------------|------------|---------------------------------|
| 8 | 📸 Balance 📸 Detalle 📲 Finalizar          |           |                    |                      |              |               |               |               |                    |            |                                 |
|   | Vacaciones Otros Supervisores Formulario |           |                    |                      |              |               |               |               |                    |            |                                 |
| 1 | Estatus: Registrada                      |           |                    |                      |              |               |               |               |                    |            |                                 |
|   | Solicitud                                | Fecha     | Código<br>Empleado | Nombre Empleado      | Fecha Inicio | Fecha Término | Fecha Retorno | Cant.<br>Dias | Dias<br>Pendientes | Estatus    | Supervisor                      |
|   | 9                                        | 23/2/2024 | 404308             | Luis Rodolfo Polanco | 23/02/2024   | 12/03/2024    | 12/03/2024    | 14.00         | 0.00               | Registrada | Luis Miguel<br>Perez<br>Basteri |
|   | 15                                       | 27/5/2024 | 404323             | Kenia Sanchez        | 02/09/2024   | 18/09/2024    | 19/09/2024    | 14.00         | 0.00               | Registrada | Luis Miguel<br>Perez<br>Basteri |

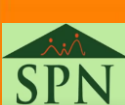

## 21. Intervención Flujo de Aprobación

Planes Seg

Las solicitudes de Acciones de Personal, Requerimientos de Personal y Cambios de Estructura con aprobadores pendiente pueden ser intervenidas para asignar a otro usuario aprobador, con el objetivo de no detener el flujo de aprobación cuando el usuario no se encuentre disponible. Para asignar un nuevo aprobador a solicitudes con estatus "En Trámite" debemos dirigirnos al menú <u>Acción Personal</u>, opción Cambiar Aprobadores Pendientes.

| uros | Acción Personal | Seguridad Ocupacional       | A <u>d</u> minis | tración | Autoserv | icio |
|------|-----------------|-----------------------------|------------------|---------|----------|------|
|      | Asistente Vir   | iculaciones                 |                  |         |          |      |
|      | Asistente De    | svinculaciones              |                  |         |          |      |
|      | Registrar Acc   | ciones de Personal          |                  |         |          |      |
|      | Autorizar Ac    | ciones de Personal          |                  |         |          |      |
|      | Consultar Ac    | ciones de Personal          |                  |         |          |      |
|      | Registrar Ch    | eck Out                     |                  |         |          |      |
|      | Transferencia   | a Empleados                 |                  |         |          |      |
|      | Aumento Ma      | asivo de Sueldos            |                  |         |          |      |
|      | Carga Masiv     | a de Empleados              |                  |         |          |      |
|      | Acciones Ma     | asivas de Salida e Informat | tivas            |         |          |      |
|      | Acciones Ma     | asivas de Promoción y Tra   | slado            |         |          |      |
|      | Carga Masiv     | a de Cuentas Bancarias      |                  |         |          |      |
|      | Análisis Sala   | rial                        |                  |         |          |      |
|      | Análisis Salar  | rial Bloque                 |                  |         |          |      |
|      | Impresión Ca    | artas de Salida (Prestacior | es) 🕨            |         |          |      |
|      | Evaluación S    | alida Empleado              |                  |         |          |      |
|      | Asignación (    | Cartas a Motivos Salida     |                  |         | _        | _    |
|      | Ordinales de    | l Código Laboral            |                  | ~ ~     |          | ~    |
|      | Causas de Sa    | ilida                       |                  | NO      | AL       | 1    |
|      | Prestaciones    | Laborales                   |                  |         | 107      | _    |
|      | Clase Acción    | de Personal                 |                  |         |          |      |
|      | Tipo Acción     | de Personal                 |                  | 31)     |          |      |
|      | Motivo Acci     | ón de Personal              |                  | 5       |          |      |
|      | Permisos po     | r Tipos de Acciones         |                  | r       |          |      |
|      | Notificación    | Aprobación Acciones         |                  | -       |          |      |
|      | Cambiar Apr     | obadores Pendientes         |                  | 7       |          | 7    |
|      | Configuració    | ón - Acción Gubernament     | al               |         |          |      |
|      | Configuració    | ón - Firmas y Logo          |                  | -       |          |      |

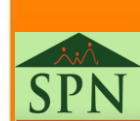

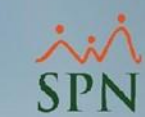

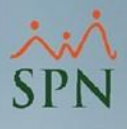

## 21. Intervención Flujo de Aprobación

Una vez ingresamos a la pantalla <u>Cambiar Aprobadores Pendientes</u>, se debe seleccionar <u>Aprobador a ser cambiado y Aprobador a Asignar</u>, al seleccionar el aprobador a ser cambiado se desplegarán todas las solicitudes que están pendiente de aprobar en la segunda tabla que se encuentra en cada pestaña, allí debemos de seleccionar las solicitudes que deseamos cambiarle el aprobador, una vez elegidos se presiona el botón "**Ejecutar Cambio**". Ver ejemplo de la <u>página 49</u>.

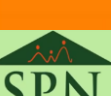

### 21. Intervención Flujo de Aprobación

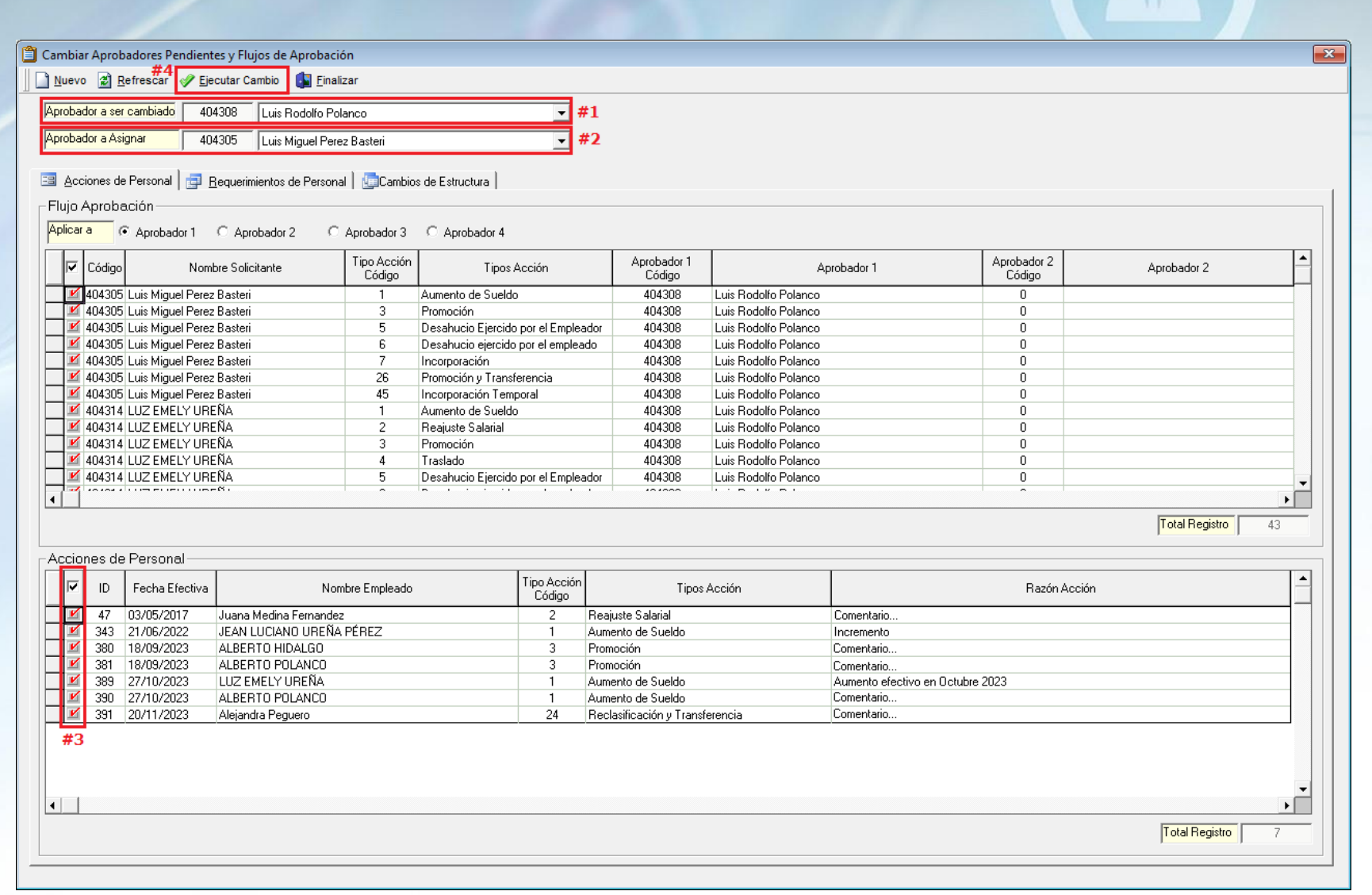

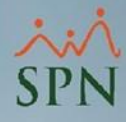

## 22. Relación Solicitantes y Aprobadores

| ID | Tipos de Solicitudes                   | Solicitante | Aprobación 1    | Aprobación 2   | Aprobación 3 | Aprobación 4 | Aprobación 5 |
|----|----------------------------------------|-------------|-----------------|----------------|--------------|--------------|--------------|
| 1  | Permisos                               | Empleado    | Supervisor      | Gestión Humana |              |              |              |
| 2  | Licencias                              | Empleado    | Supervisor      | Gestión Humana |              |              |              |
| 3  | Vacaciones                             | Empleado    | Supervisor      | Gestión Humana |              |              |              |
| 4  | Solicitudes Varias                     | Empleado    | Supervisor      | Gestión Humana |              |              |              |
| 5  | Ideas Innovadoras                      | Empleado    | Gestión Humana  |                |              |              |              |
| 6  | Salud Ocupacional                      | Empleado    | Supervisor      |                |              |              |              |
| 7  | Cursos                                 | Empleado    | Supervisor      |                |              |              |              |
| 8  | Créditos Múltiples                     | Empleado    | Gestión Humana  |                |              |              |              |
| 9  | Análisis de Créditos                   | Empleado    | Supervisor      | Gestión Humana |              |              |              |
| 10 | Acciones de Personal                   | Empleado    | Aprobador 1     | Aprobador 2    | Aprobador 3  | Aprobador 4  |              |
| 11 | Requerimientos de Personal             | Empleado    | Aprobador 1     | Aprobador 2    | Aprobador 3  | Aprobador 4  |              |
| 12 | Cambio de Estructura                   | Empleado    | Aprobador 1     | Aprobado 2     | Aprobador 3  | Aprobador 4  | Aprobador 5  |
| 13 | Solicitud de Empleo                    | Empleado    | Gestión Humana  |                |              |              |              |
| 14 | Reconocimiento                         | Empleado    | Gestión Humana  |                |              |              |              |
| 15 | Pagos de Horas Extras y Otros Ingresos | Empleado    | Aprobador 1     | Aprobador 2    | Aprobador 3  | Aprobador 4  | Aprobador 5  |
| 16 | Actualización Datos Empleados          | Empleado    | Gestión Humana  |                |              |              |              |
| 17 | Formulario Conozca su Empleado         | Empleado    | Gestión Humana  |                |              |              |              |
| 18 | Auditoría de Nómina                    | Empleado    | Usuario Auditor |                |              |              |              |

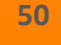

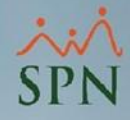

# Flujo de Aprobación Opciones de SPN Software

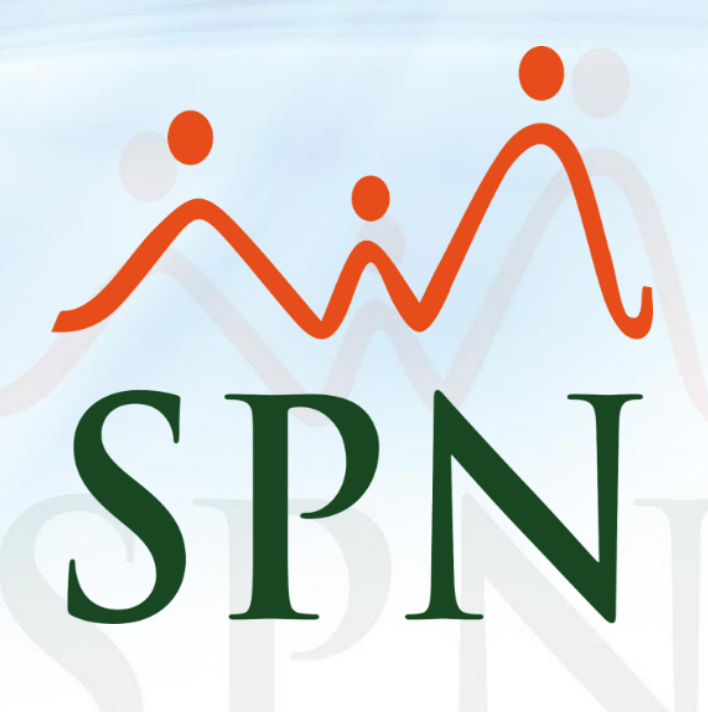

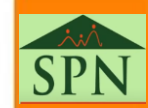

Junio 2024